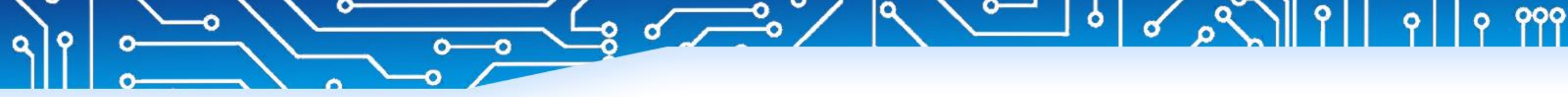

# **MerryIoT Hotspot Miner Onboarding Instruction**

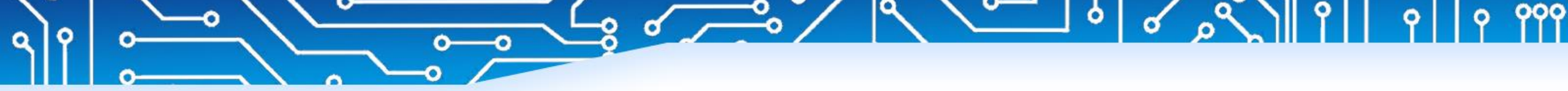

0

# Create Account

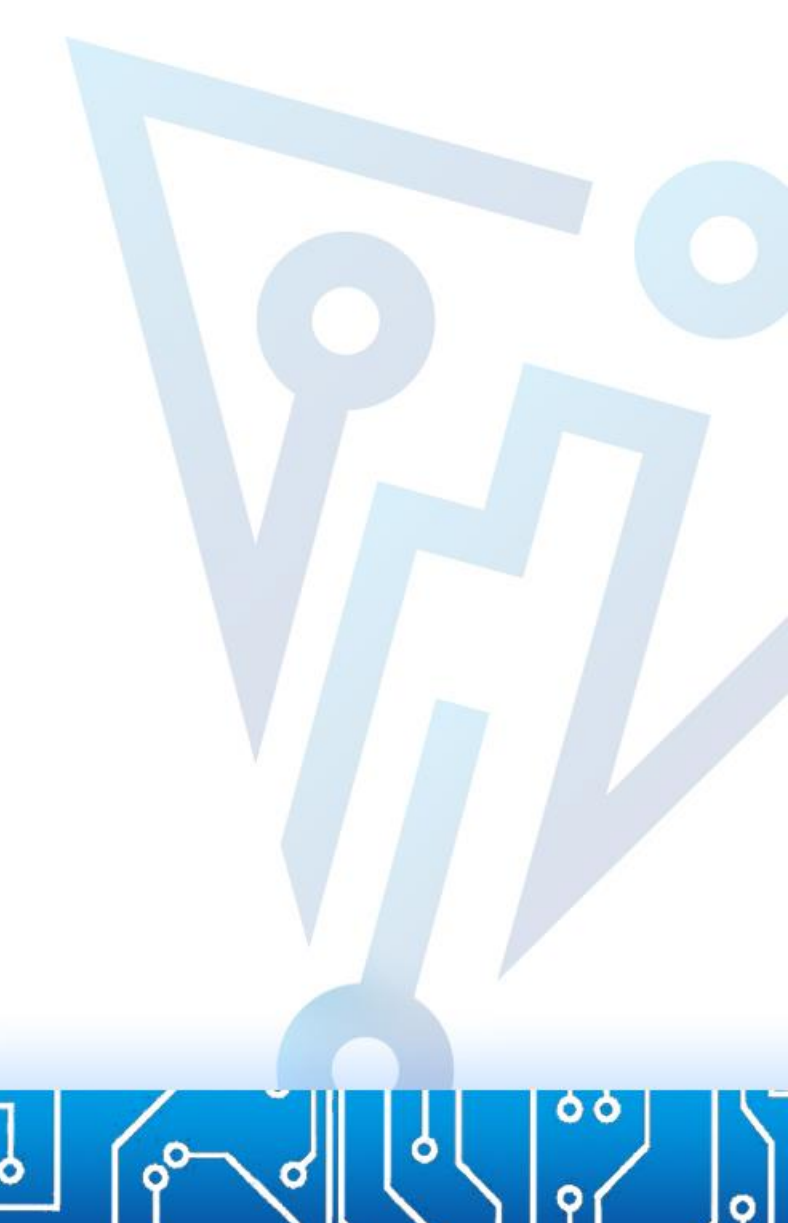

# Download Helium Hotspot APP

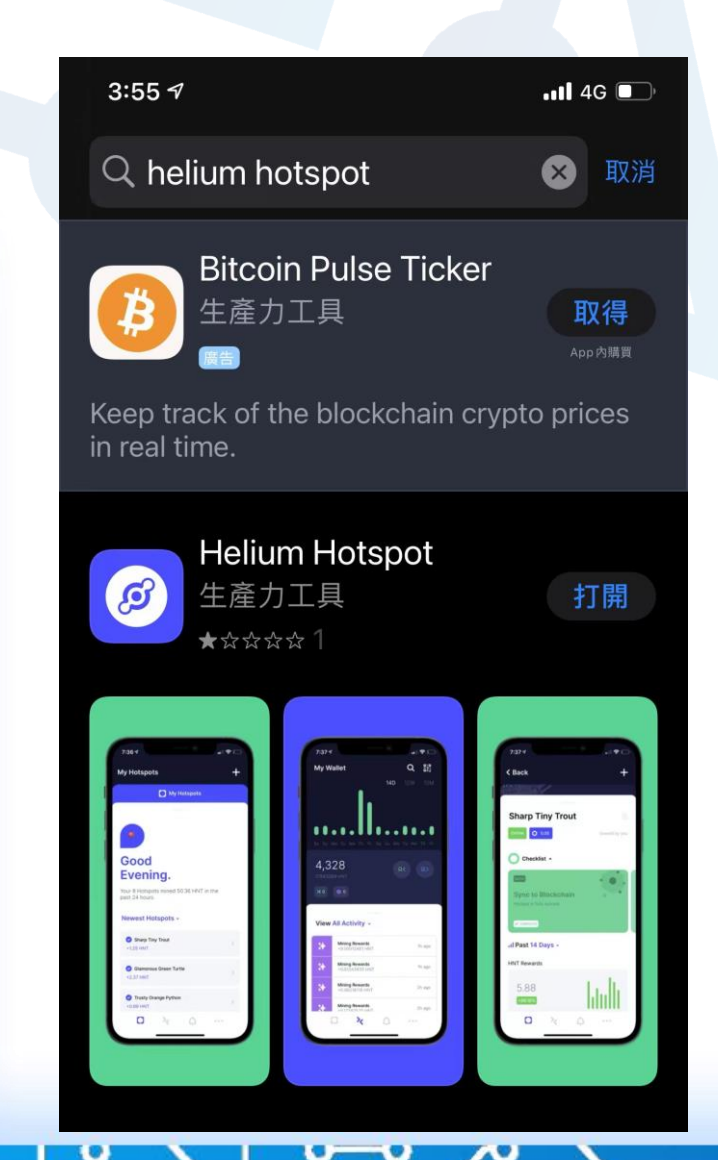

0

0

Q

0

0

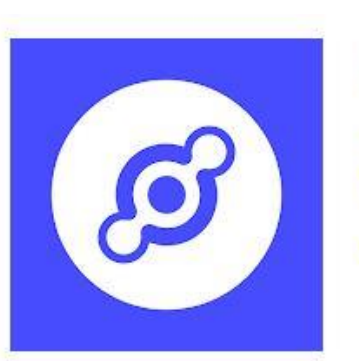

#### Helium Hotspot

Helium Systems Inc Productivity

PEGI 3

🚯 This app is available for all of your devices

Add to Wishlist

\*\*\*\* 224 2

Install

0

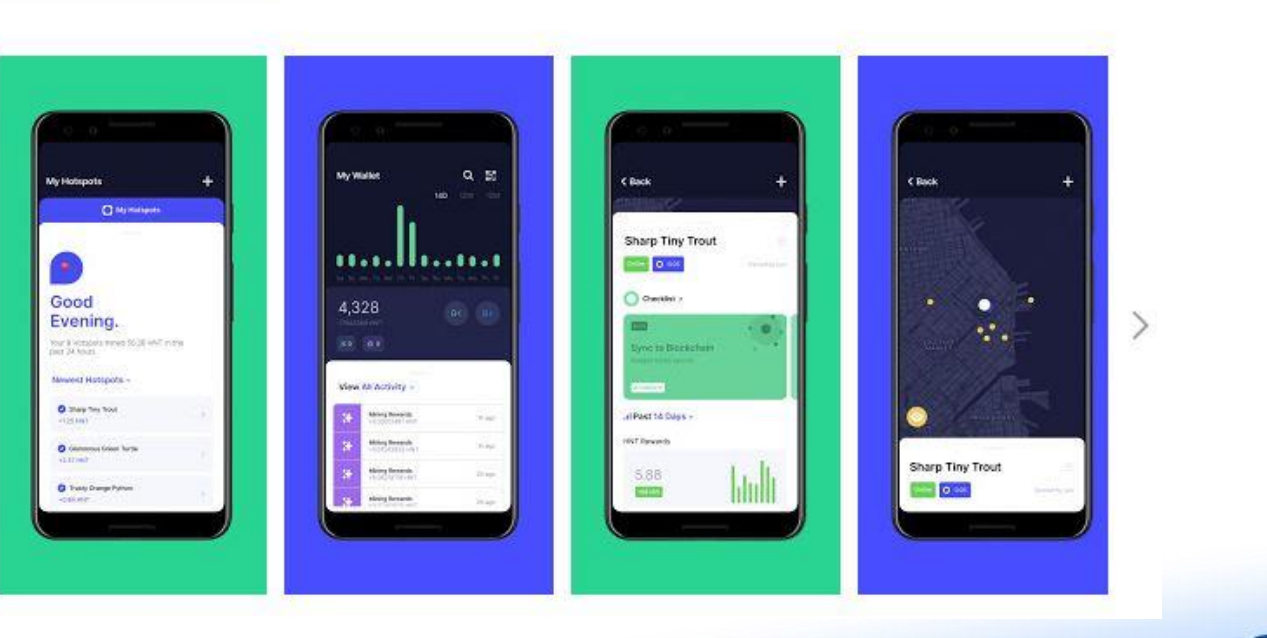

#### Create an Account

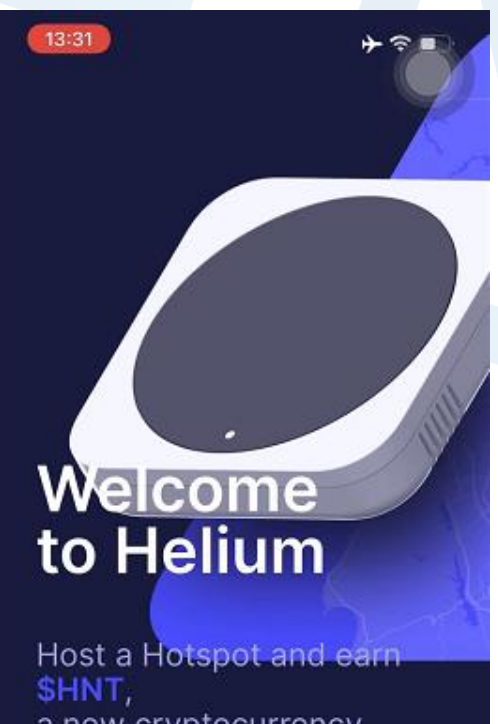

0

0

Q

0

0

a new cryptocurrency, for building The People's Network.

Create an Account

Import Existing Account

### Generate the 12 Words for Protecting Helium Account

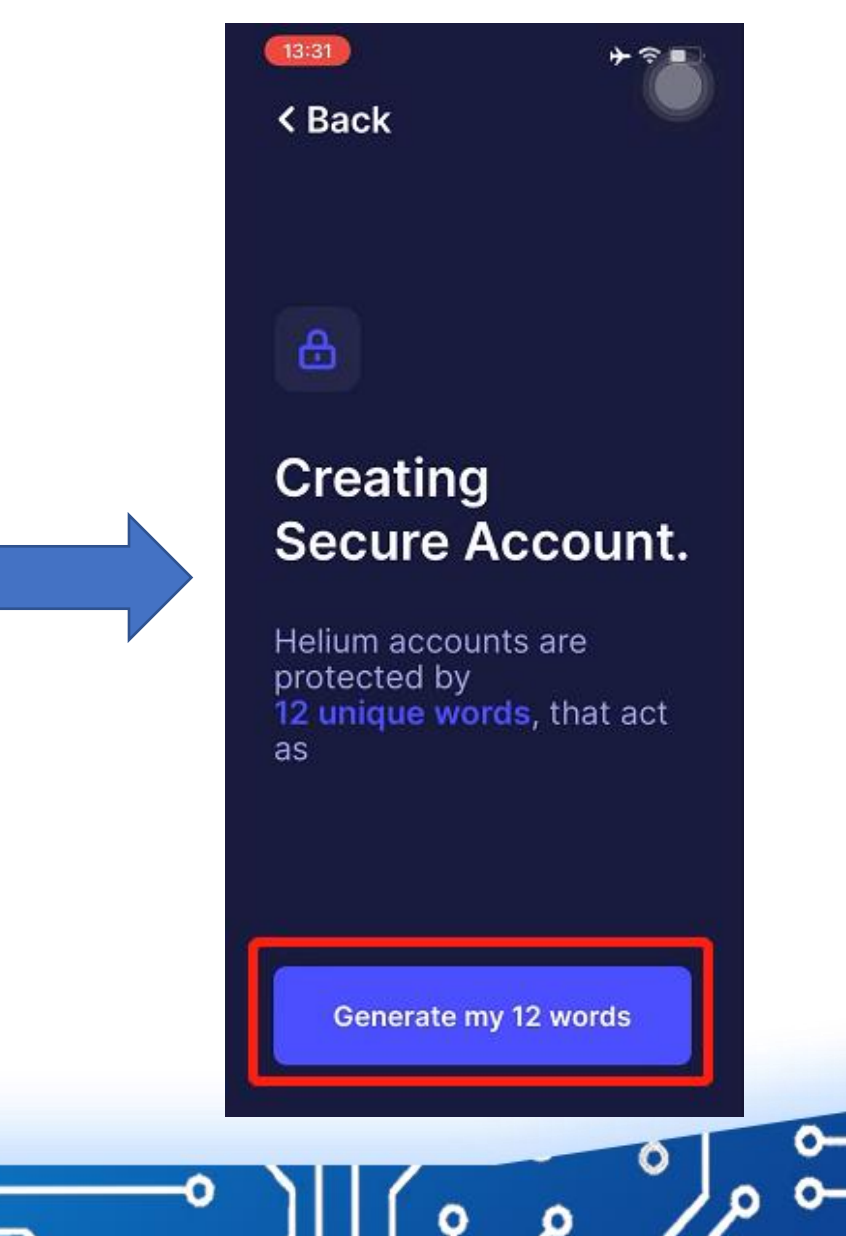

## Example - the 12 Words Password

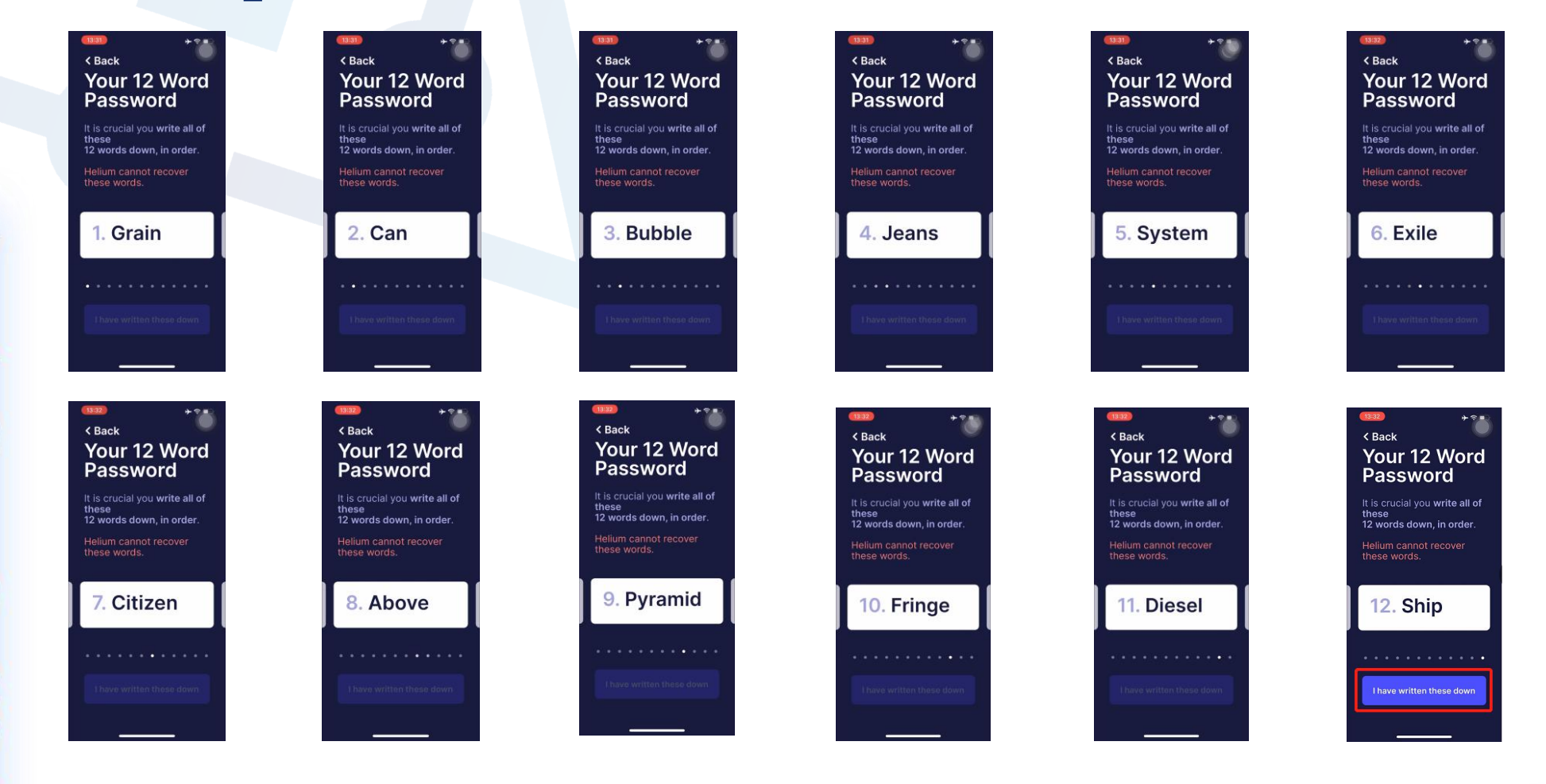

O

0-

\*Please write or screenshot each word!!

# Confirm and Verify those words

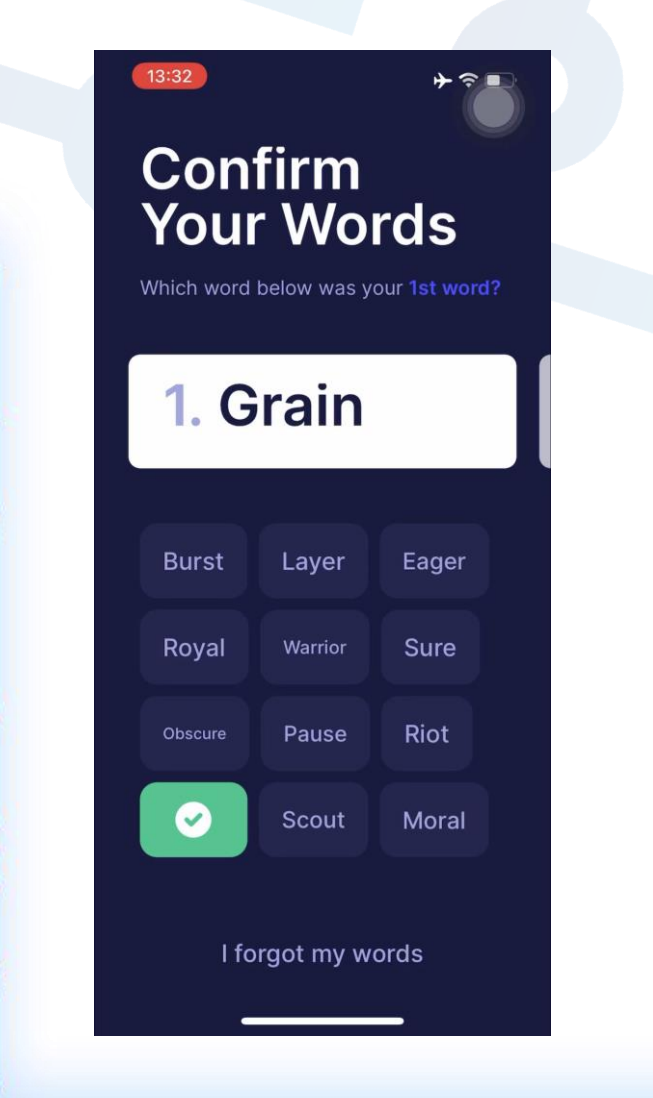

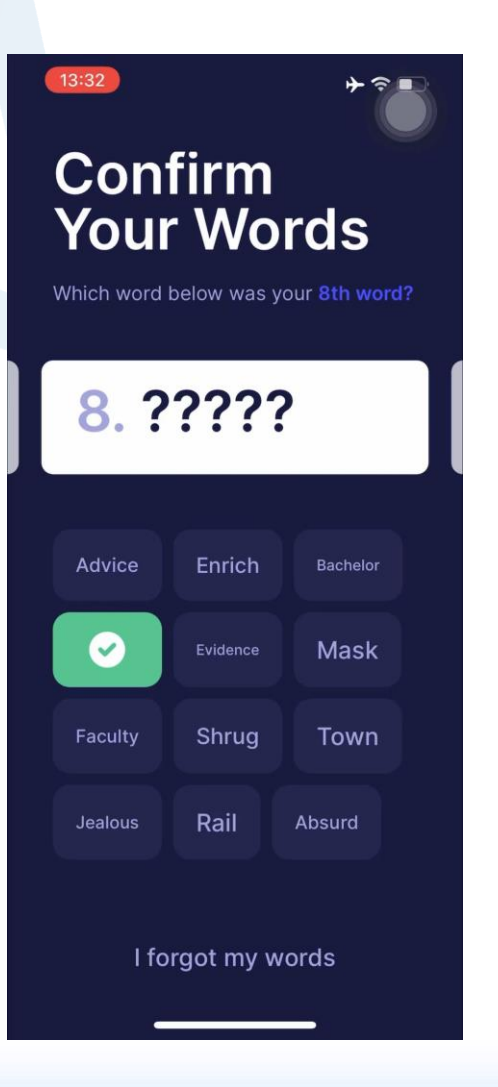

O

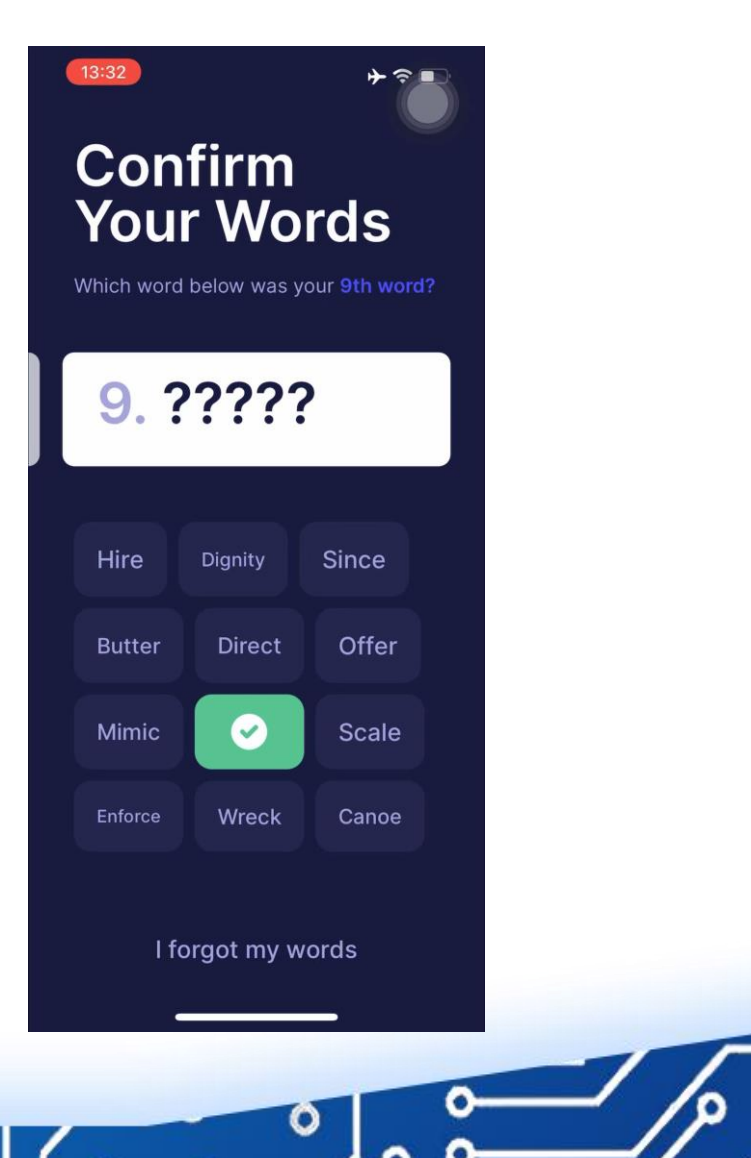

#### Set PIN Code and Repeat PIN

+ ?

Set PIN Code Let's secure your account with a PIN Code. 1 2 3 4 5 6

8

0

9

 $\langle \times \rangle$ 

13:32

7

0

0

0

0

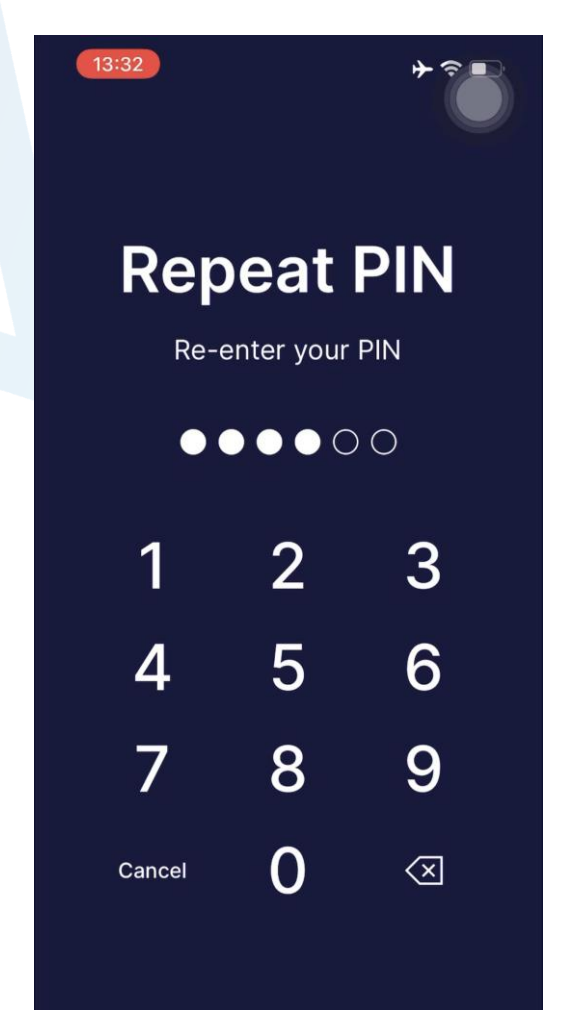

#### Recommend to Allow the Notifications

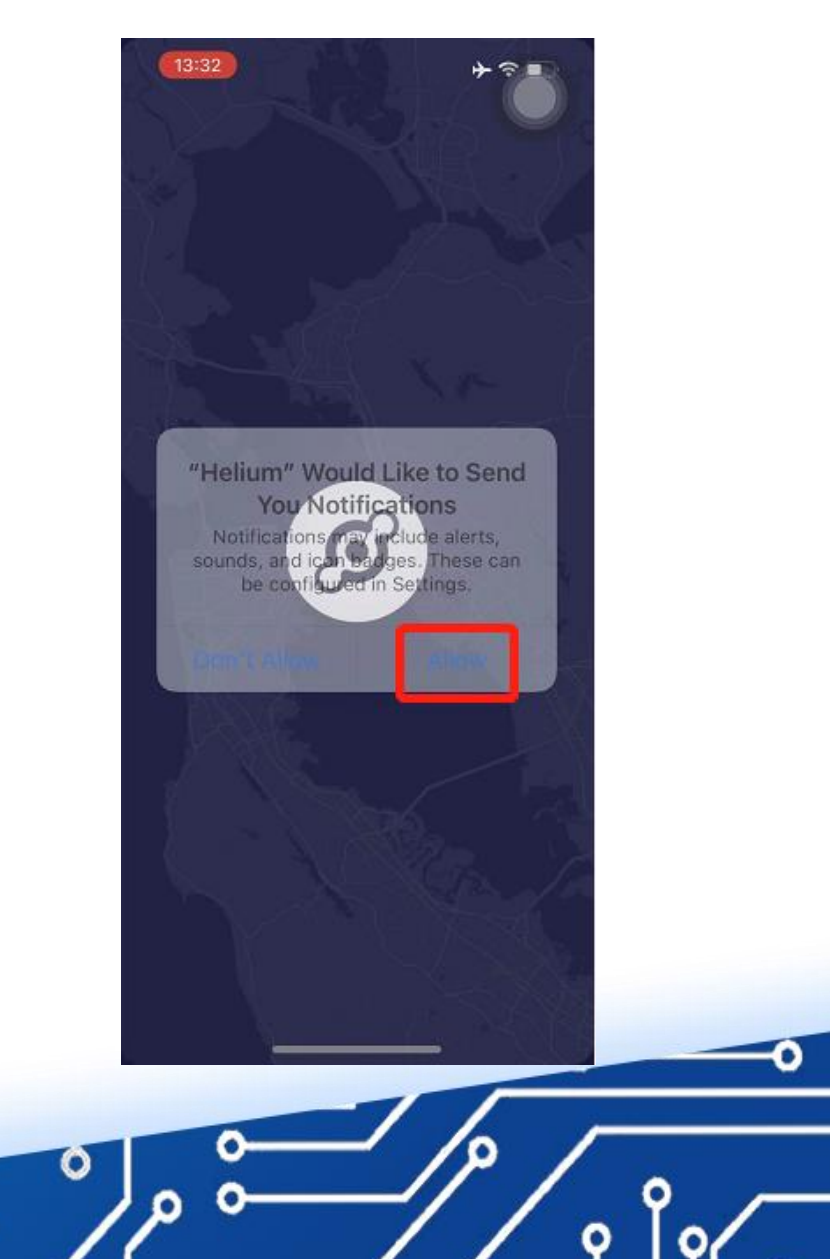

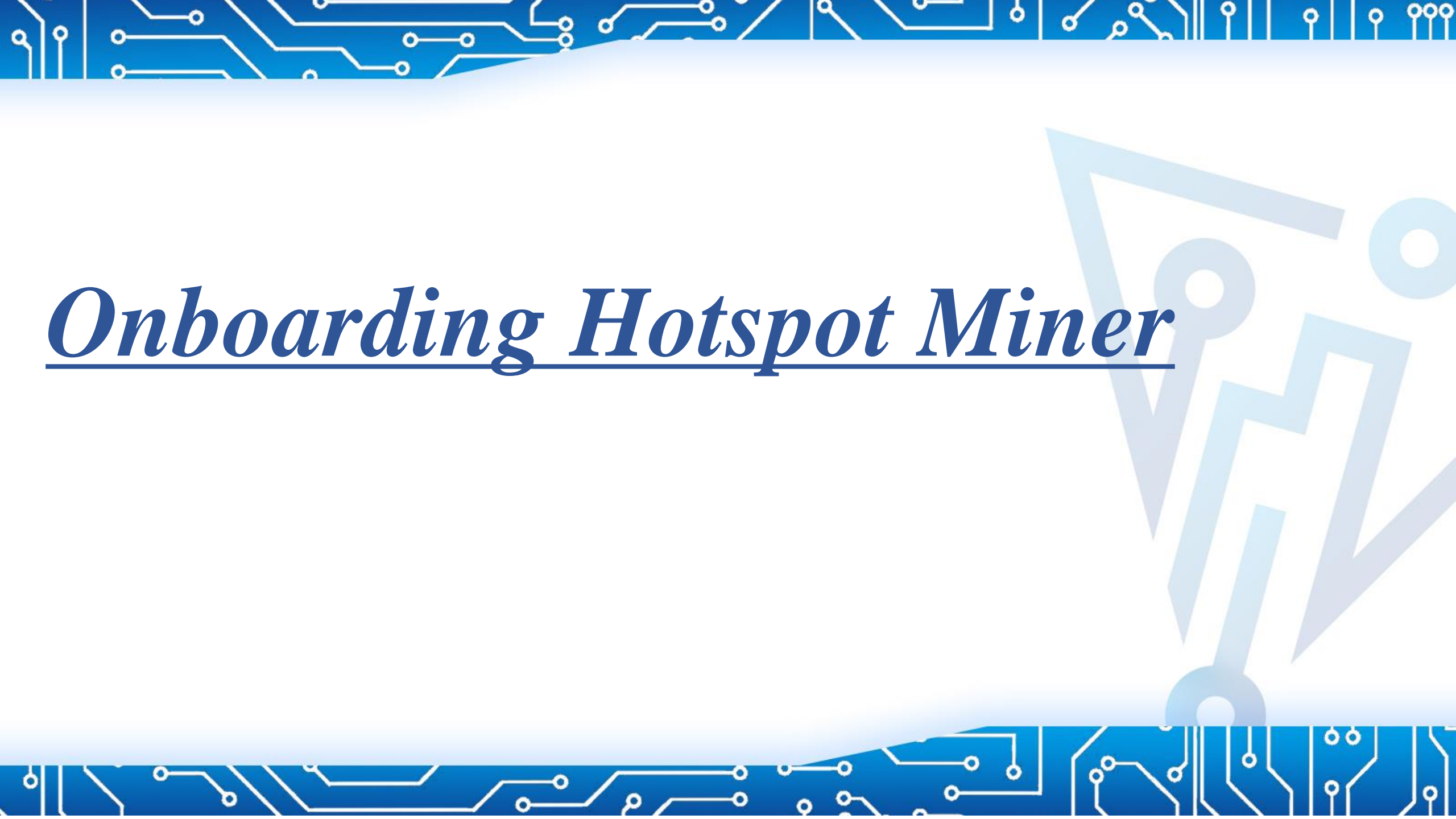

# Power up the MerryIoT Hotspot Miner

The MerryIoT logo's LED light will flash when miner booting up 1. Wait for MerryIoT logo's LED with solid light, then go next step 2.

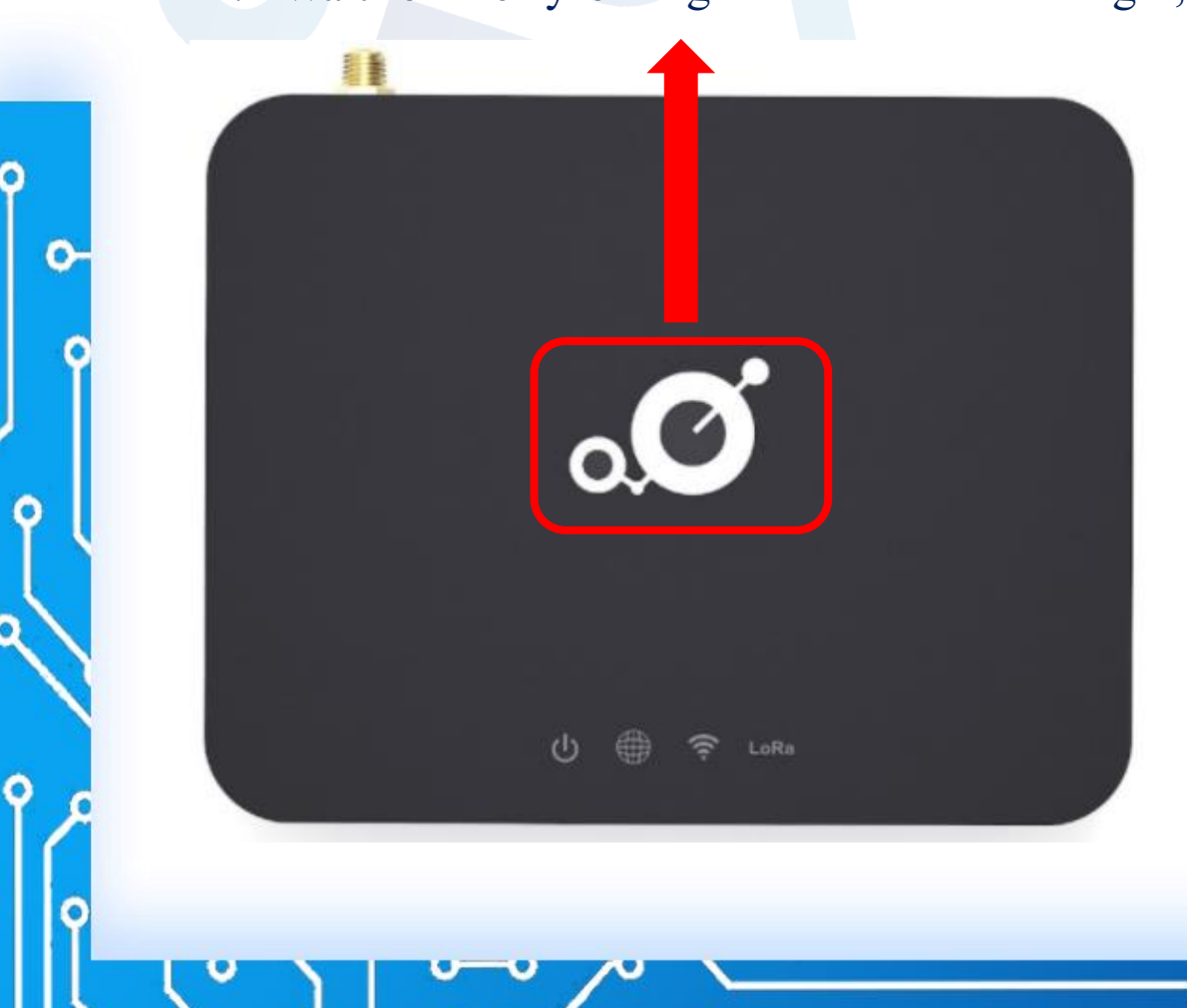

0

#### Add a Helium Miner Choose MerryIoT Hotspot V1 13:44 13:44 Add a Choose **Helium Miner** your Hotspot. There are two types of miner on the Helium Network: What kind of Hotspot do 0 you Hotspots 0-Hardware miners that participate Q Search... in Proof-of-Coverage and mine HNT: Linxdot Hotspot Q Search () Info + Add Hots 0 MerryloT Hotspot V1 Validators Milesight Hotspot UG65 (H) Q 🔿 Milesight Hotspot UG67 0 0 ÷ 0 0 0 0 Q 0

Q

## There are some hints before onboarding miner

13:44

13:44 < Back Placing your Hotspot. Finally - I hate bug screens! Try to keep your Hotspot away from metal meshes, which can block radio signals dramatically.

0

0

0

0

I've read the guide

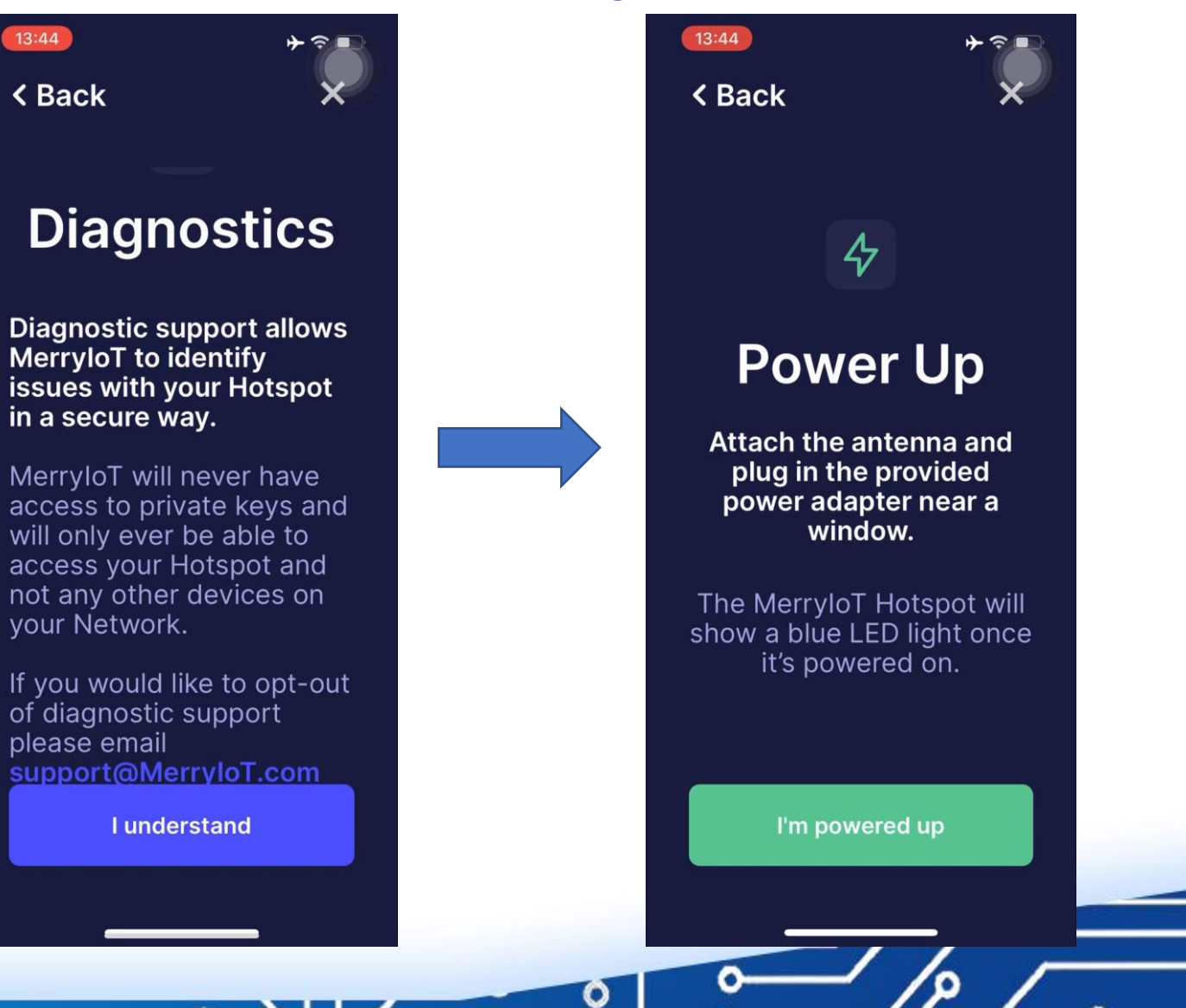

#### Enable smart phone's Bluetooth

#### Scan for Hotspot Miner

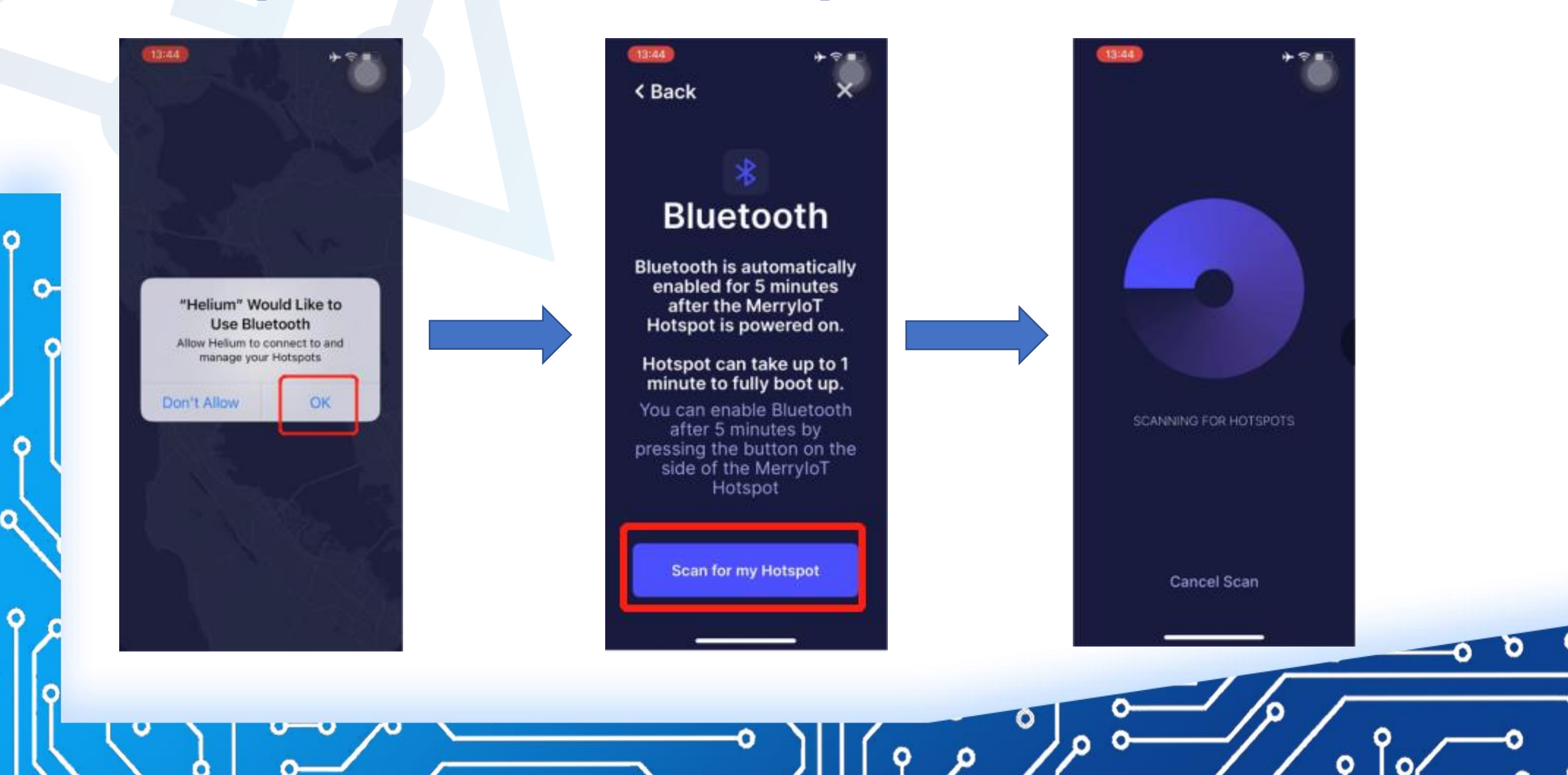

#### Select your Hotspot to continue

0

٥,

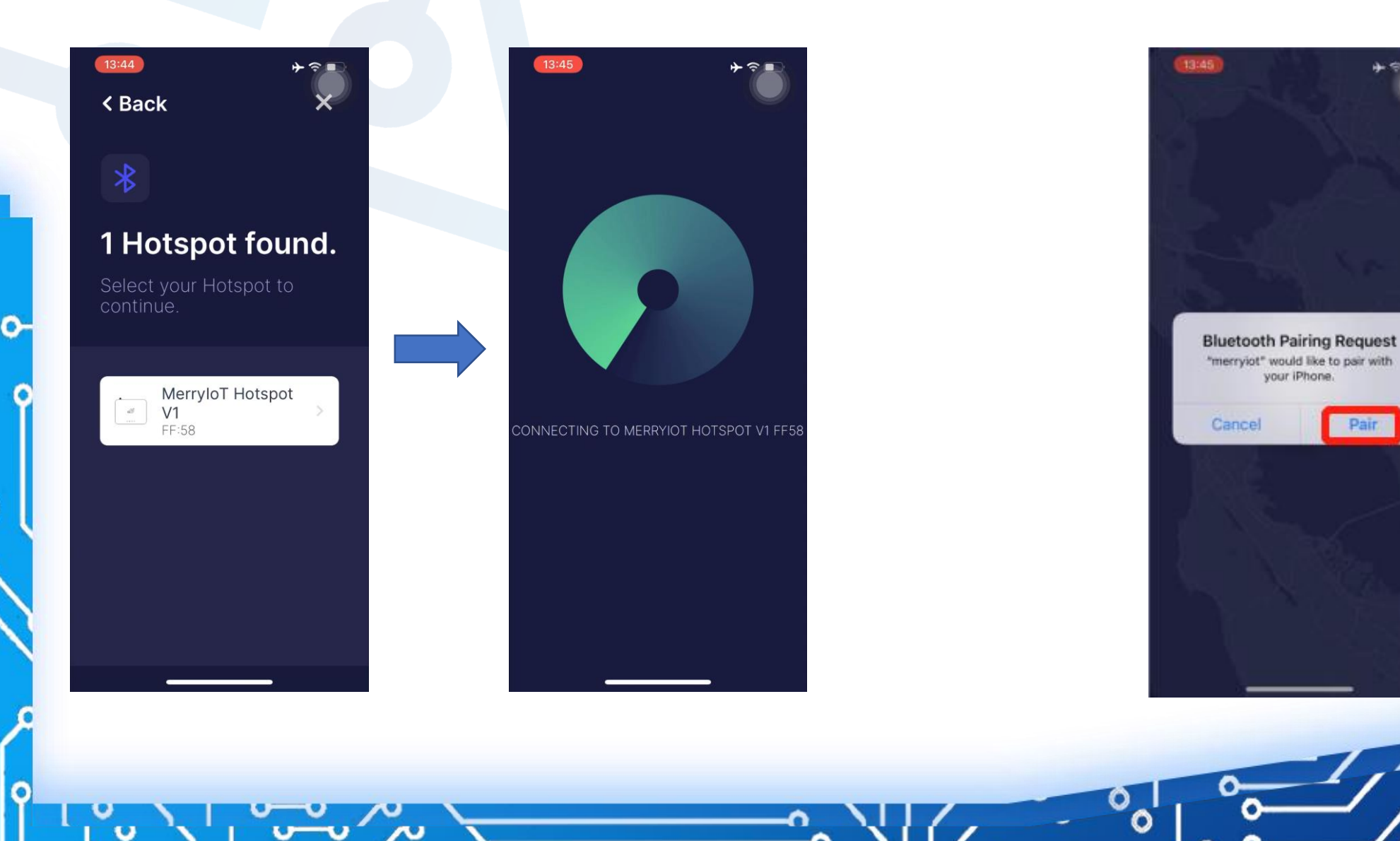

#### Pair with MerryIoT Hotspot Miner

#### Select the WiFi network

Q

#### Enter WiFi access password

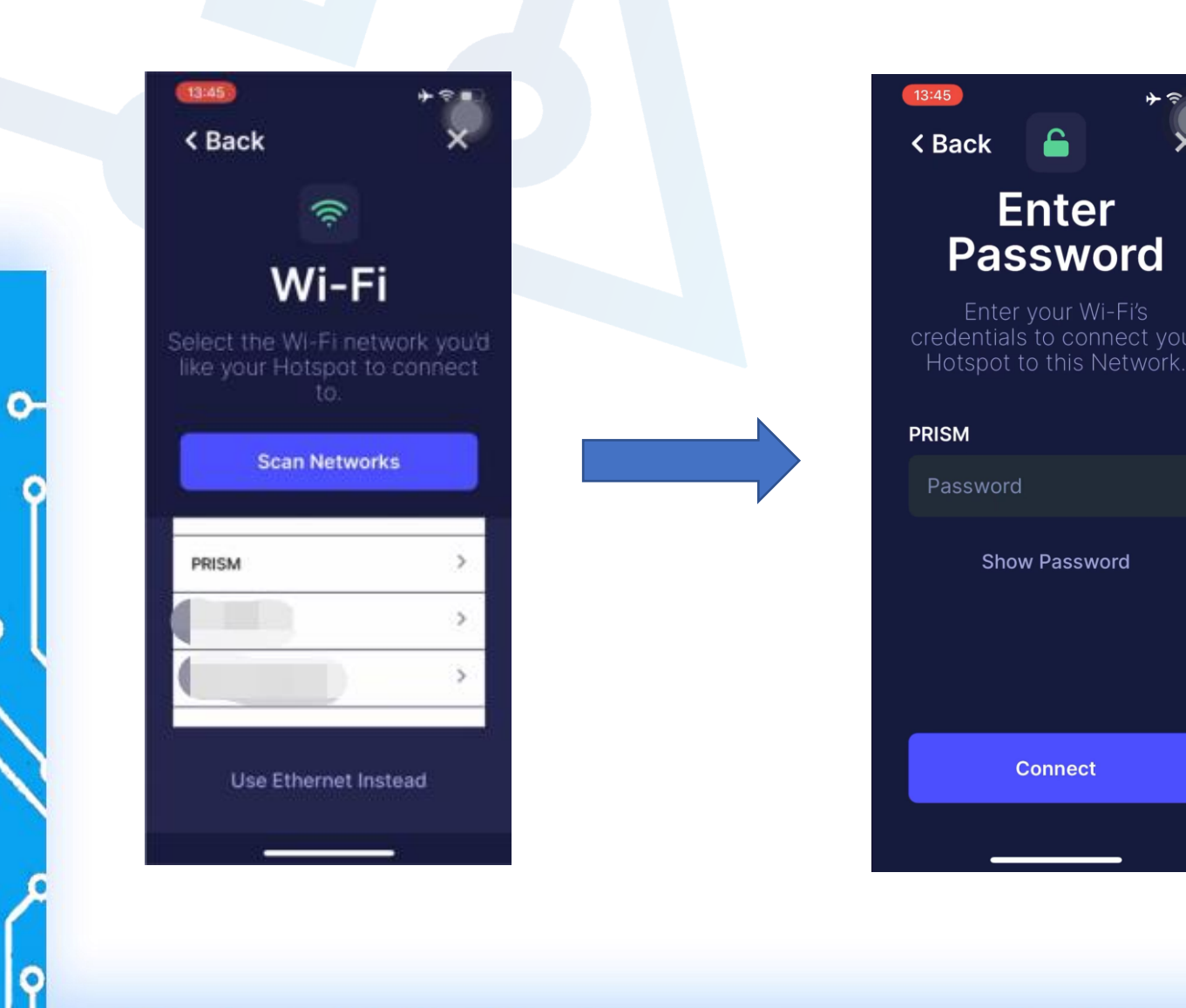

#### Set Hotspot Location

13:46 < Back 0 Set Hotspot Location We need to set a location for your Hotspot. We can use your phone to do this. First, we'll ask for permission to access your phone's location Ask for Permissions No thanks, I'll set it up later

0

0

0

0

0

#### **Enable Location Services**

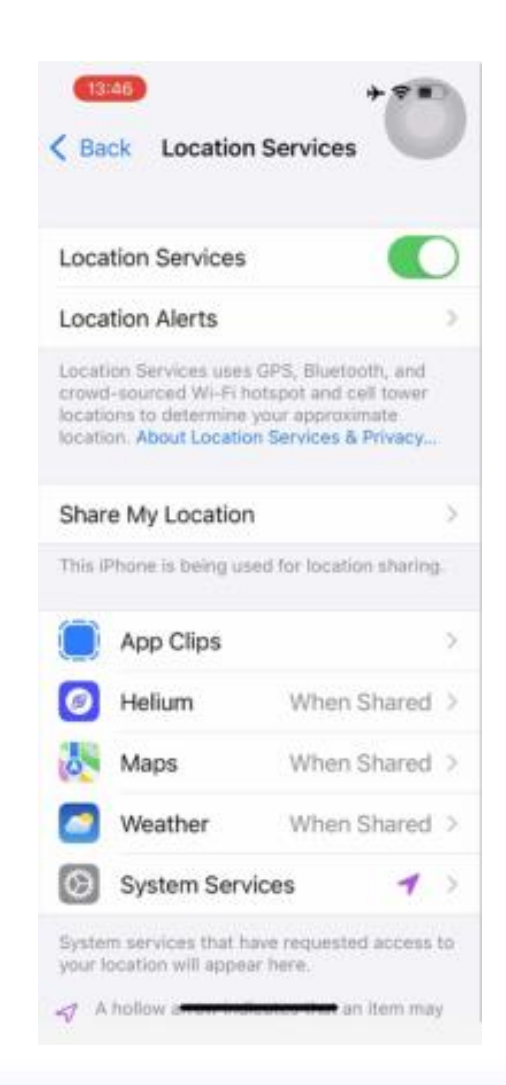

#### Set Location on the Map

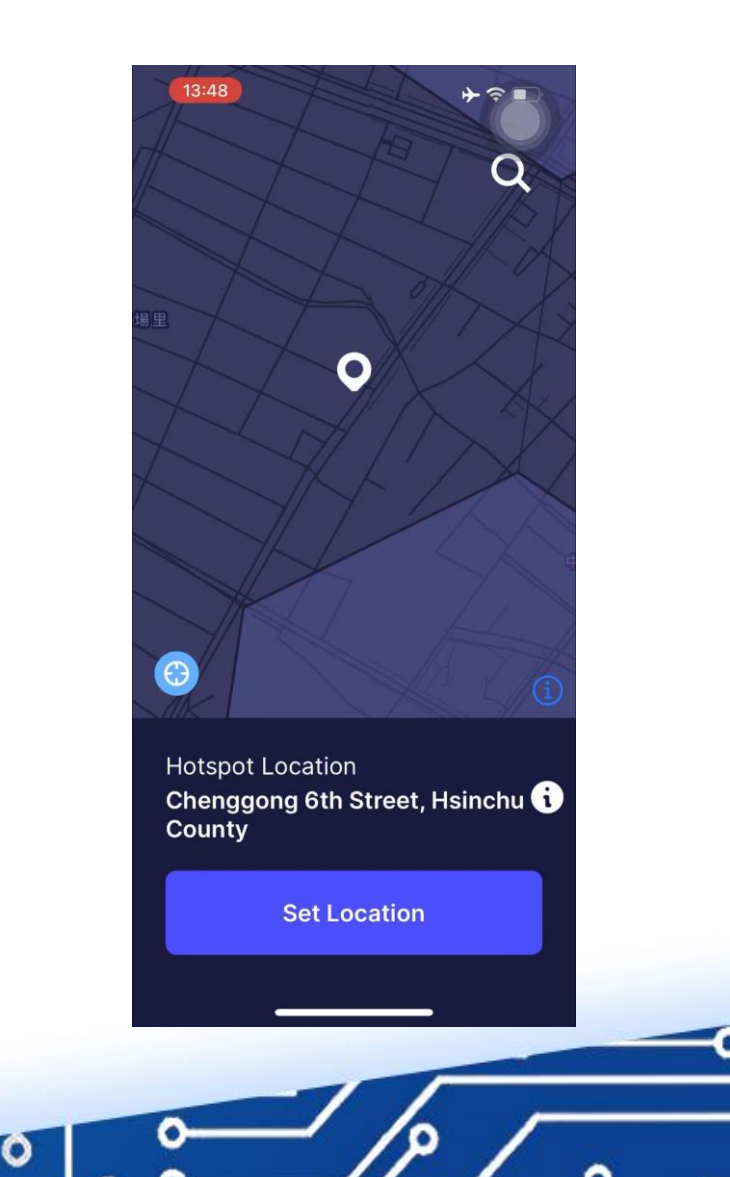

#### Antenna Setup (Default is 1.2 dBi)

0

0

0

0

0

#### Set Hotspot Installation Height

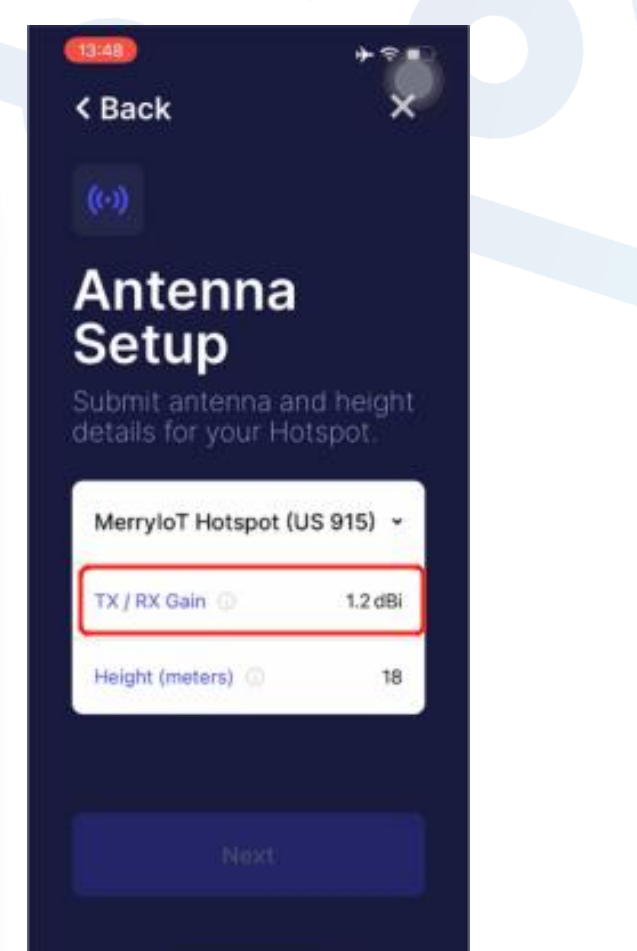

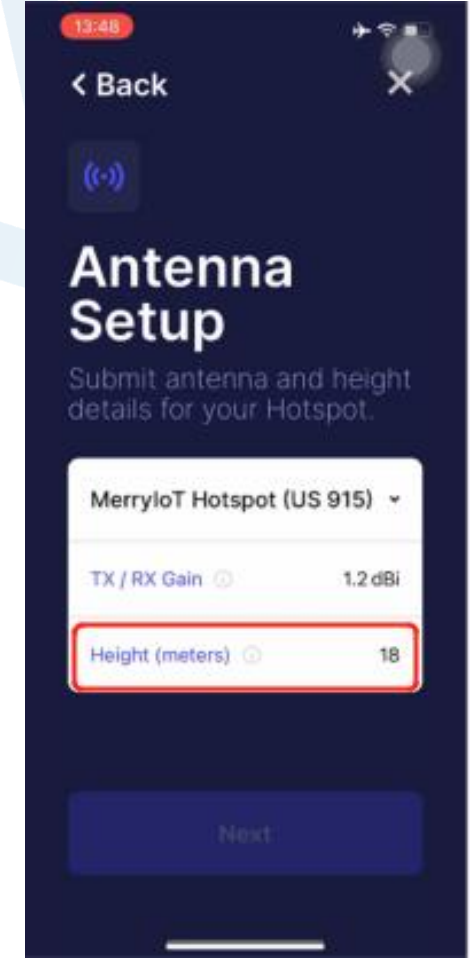

#### Register Hotspot (Hotspot will take a while for sync up with Helium Blockchain)

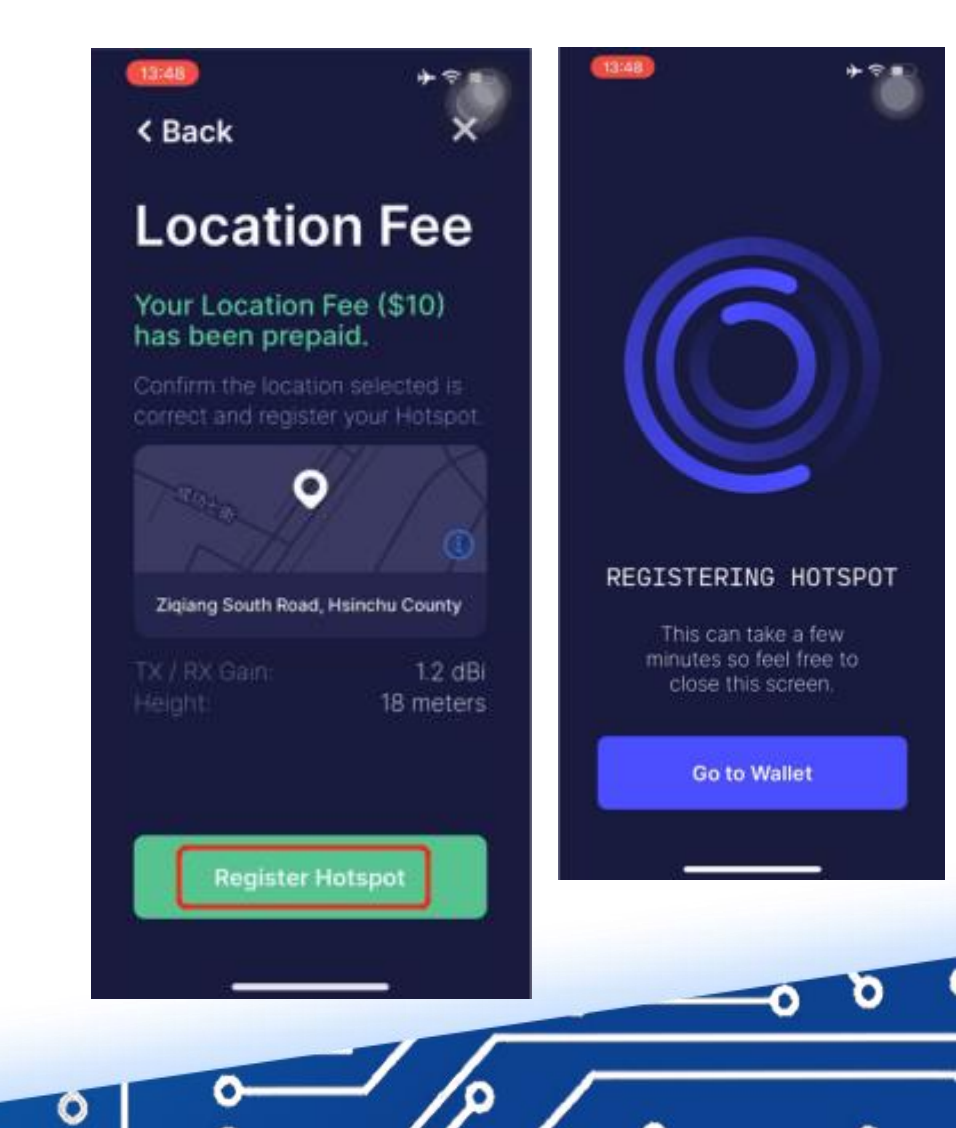

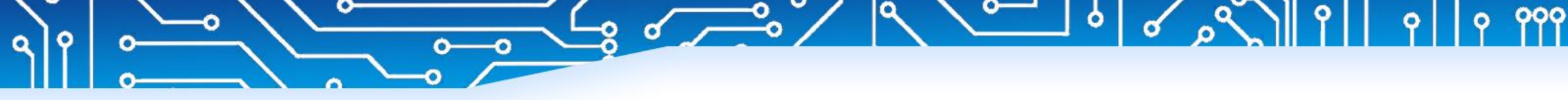

0-

P

# THANKS

V